## CONFIGURAÇÃO INICIAL DE TABLETS PARA A ESCOLA VIRTUAL / MANUAIS DIGITAIS

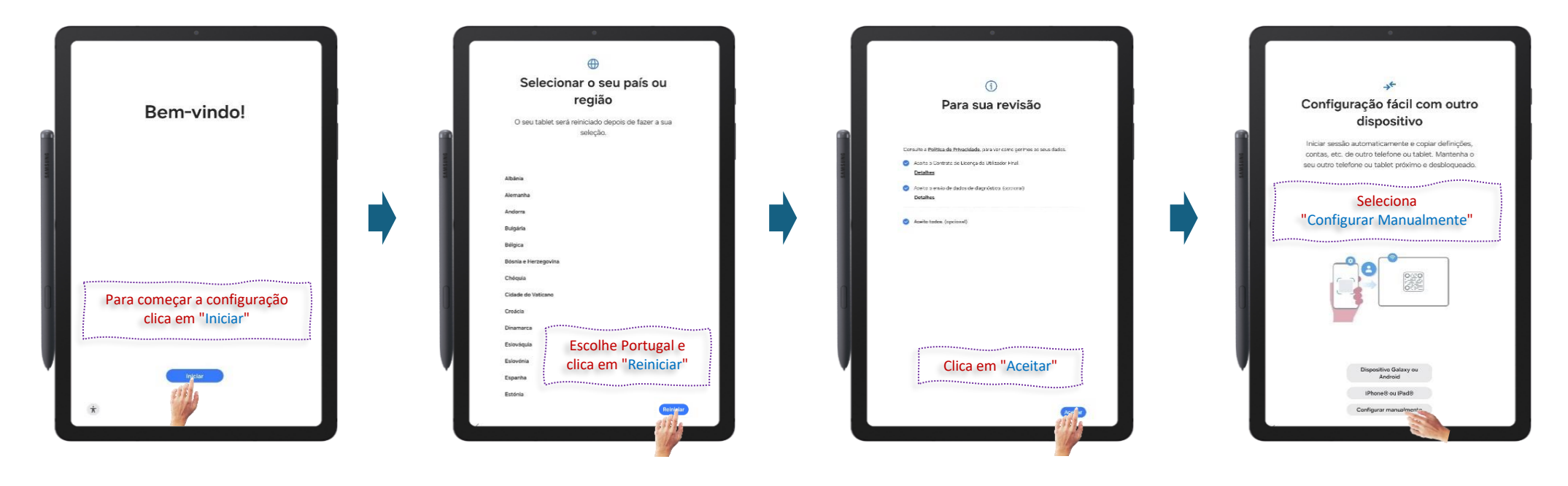

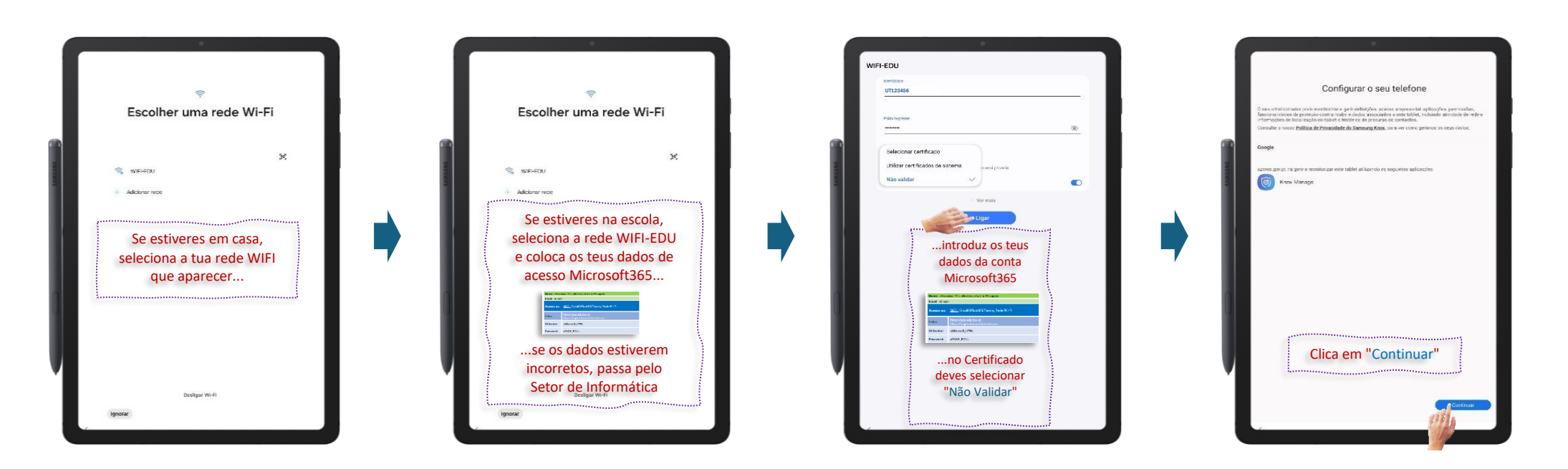

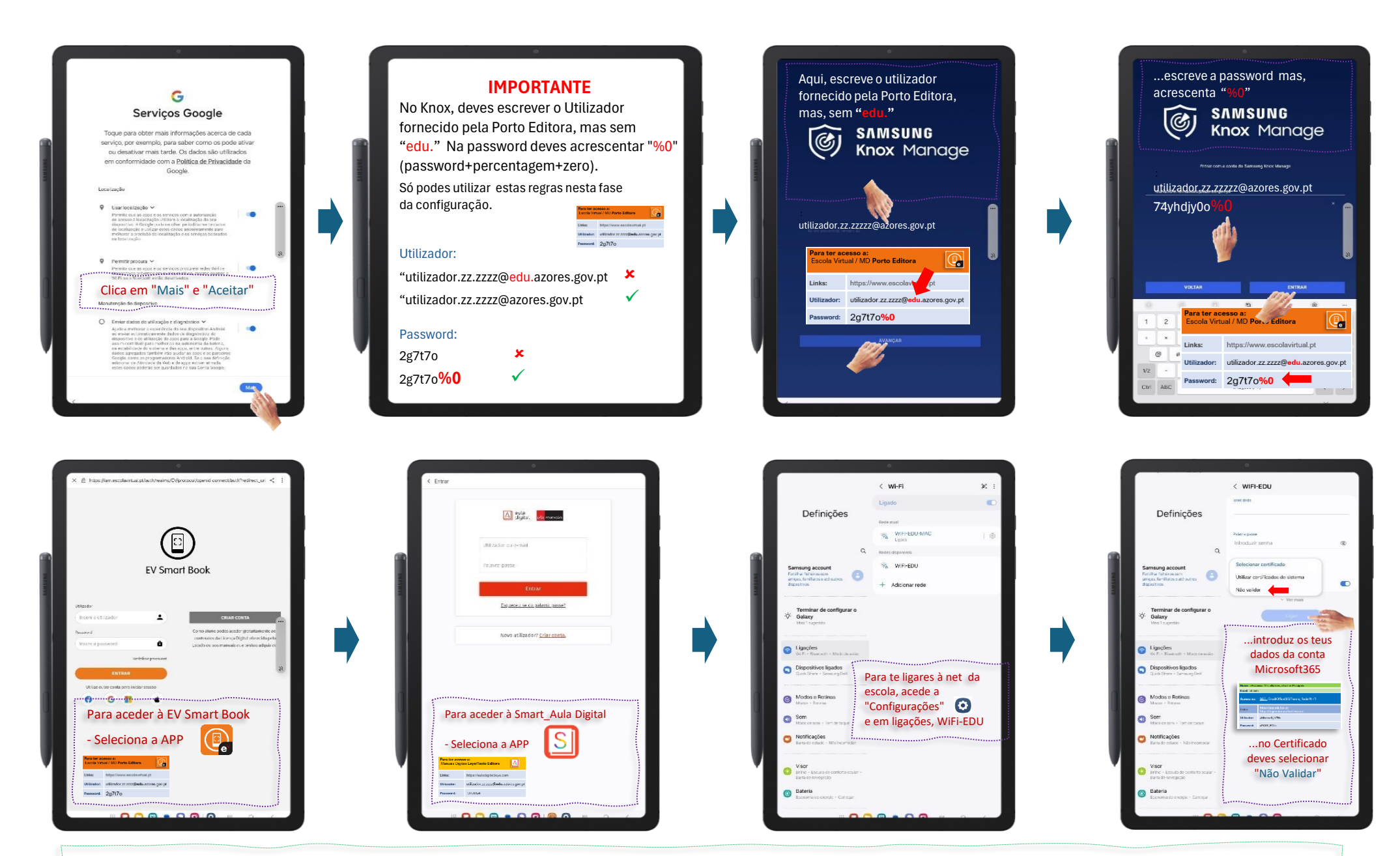

Para mais informações consulta: <u>https://ebicm.edu.azores.gov.pt/</u> Responsável Escola Virtual: <u>antonio.jp.onofre@edu.azores.gov.pt</u> Suporte Técnico KIT-MD: Setor de Informática - VoIPGRA 343016 | 296 301 780

Horário de atendimento a alunos: Setor de Informática, todos os dias, das 10:00 às 10:30. (para outro horário, só com autorização prévia)